# **Enterprise - Managing Service Rep Web User Accounts**

Last Modified on 02/12/2025 12:08 pm CST

## Service Rep Web User Accounts

Service reps can be given web user credentials, this will allow them to log into both HRCenter<sup>TM</sup> and WebCenter<sup>TM</sup>, depending on the setup. Service reps with credentials are able to interact with both modules in different ways.

- HRCenter- A service rep with a web user account can process recruiter only and recruiter first workflows. These workflows/pages can be interacted within HRCenter. Depending on permissions, users can also access HRCenter Admin.
- WebCenter- A service rep with a web user account can access the WebCenter admin portal. Depending on the user role given to your service rep, they will be able to interact with the admin portal in a number of ways. Some examples may include impersonating other web users, setting configs, creating email templates, and creating WebCenter timecard templates.

\*Note\* If you are using Enterprise to pay your internal employees and using WebCenter to manage them, your service reps will need two sets of credentials. One will reflect their employee record on the staff side of your company; the other set would be their service rep credentials.

## **Creating Credentials**

To grant a service rep access to your TempWorks web modules, navigate to the 'administration' section in the navigation tree:

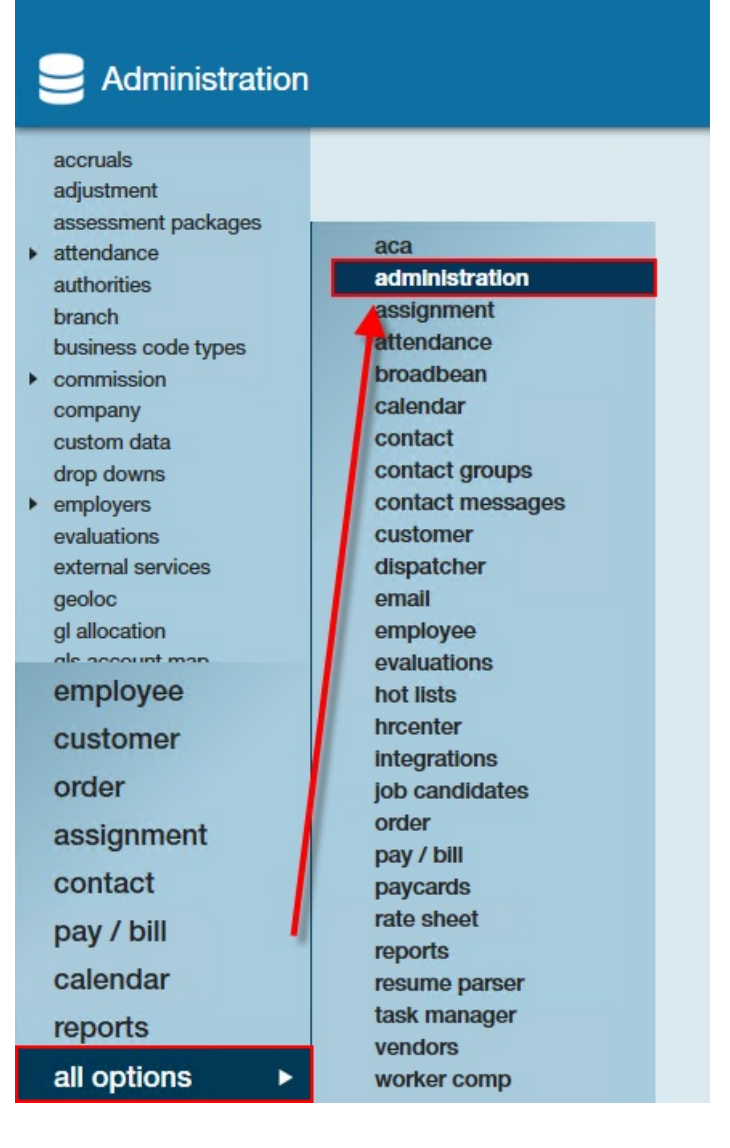

From here, select the 'service rep' form from the options on the left. This form will display all service reps within your system.

Select the service rep from the list you wish to make credentials for:

| 🕼 ← → ▼   🏠 🗎                       | Search for Employees, Customers, Orders, | etc. 🔍              | JOSHUA.KRAMER: High Tech Staffing 🛛 🔒 🕐 🐗 📔 🗖 🗙 |
|-------------------------------------|------------------------------------------|---------------------|-------------------------------------------------|
|                                     |                                          | No ta:              | sks to display for your current filter settings |
|                                     |                                          |                     |                                                 |
|                                     |                                          |                     |                                                 |
|                                     |                                          | ▶ t                 | tasks appointments social email 🛛 🕂 🕇 🕃 🔶       |
| interview questionnaire             | Find a service rep                       | 72 items availa     | ble +                                           |
| job title                           | Active                                   | ServiceRep Info Sec | curity Groups WebUser Management                |
| multiplier code                     | Rep Full Name                            | Bons Hierarch       | N                                               |
| owner                               | kyle.williams                            | neps meraren        | y                                               |
| personal access tokens              | Madison Test User DNU                    | # Hier ID Allowed   | System v                                        |
| sales pipeline status               | mari                                     | A Hier ID High      | Tech Staffing                                   |
| sales team                          | mariad                                   | Branch ID           | High Tech NW                                    |
| sec roles                           | MasterTaxAutoUser                        | Main Ben Info       |                                                 |
| security<br>service rep             | Melanie Kramer                           | SRIdent             | 0                                               |
| tag type                            | Montage                                  | Active              | ×                                               |
| task admin                          | mssqlengine                              | Rep Name            | Test User                                       |
| timeclock punches  web user account | New Service Rep                          | Rep Full Name       | New Service Rep                                 |
| worker comp code                    | Paul Czywczynski                         | Initials            |                                                 |
| employee                            | Paul Sales Test User                     | EINC                | 0 ~                                             |
| customer                            | paulp                                    | Email               |                                                 |
| order                               | QA Device1                               | Phone Number        |                                                 |
| order                               | QA Device2                               | Order Type          | Tana                                            |
| assignment                          | QA Device3                               | Salas Team ID       | Nee                                             |
| contact                             | Recruiter First                          | Time Zees           | None                                            |
| pay / bill                          | Recruiterz Firstz                        | Line Zone           | Central Standard Time                           |
| calendar                            | scott remiger                            | Web Portal System   |                                                 |
| reports                             | telerik testuser                         | Employee            |                                                 |
| all antions                         | TempWorks API                            | employee            |                                                 |
| all options 🕨                       | v v                                      |                     |                                                 |

Once a user has been selected, click on the 'WebUser Management' tab at the top. Here, you will be able to manually create credentials for this service rep:

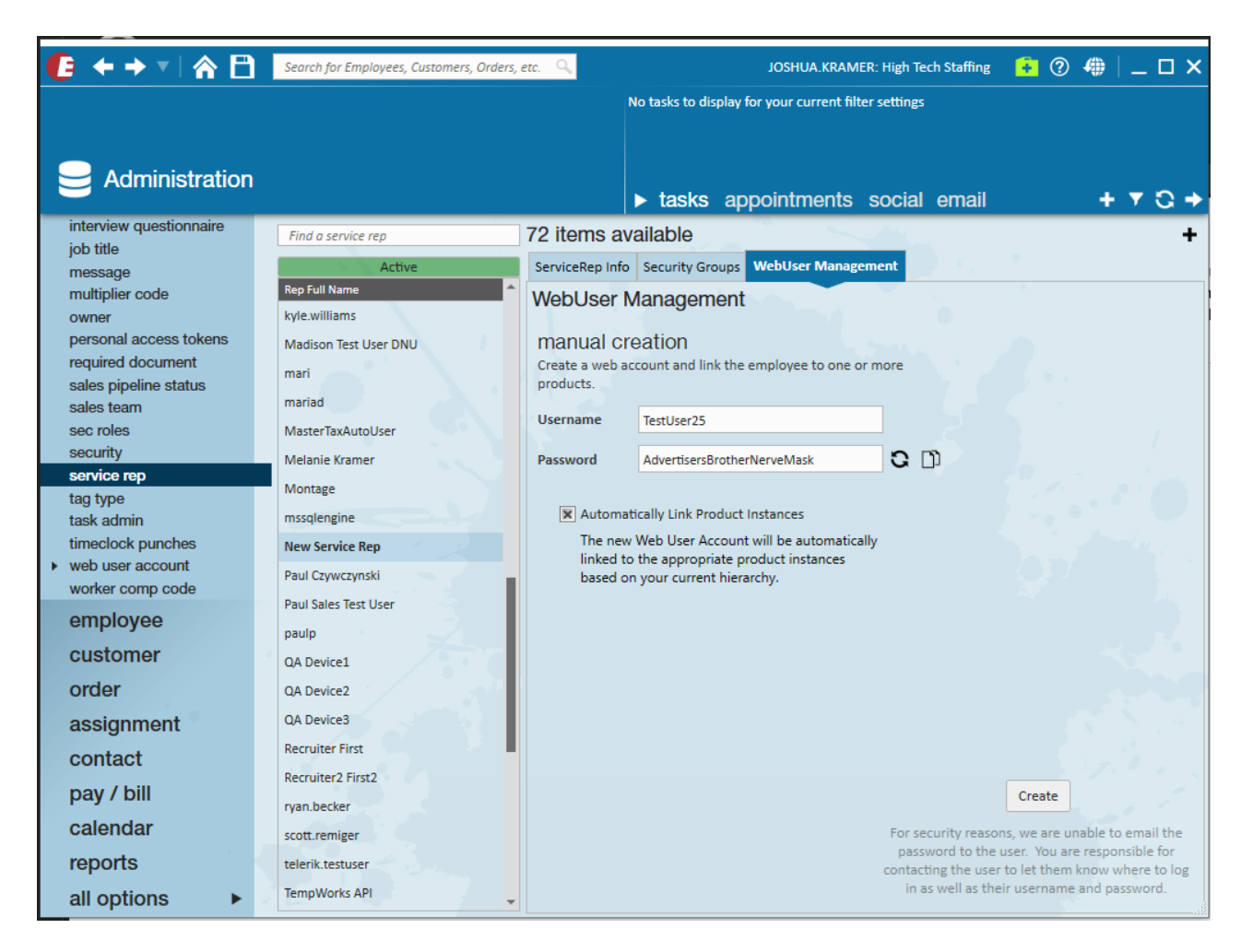

#### Credentials must include:

- 1. Username: The username must be unique.
- 2. Password: The password must contain 8 characters. A unique password can be generated by selecting the
  - C button.
- 3. Product Instance: You will be presented with two options
  - Automatically Link Product Instances: This tells the software to automatically provide appropriate WebCenter and HRCenter product instances to the Web User that is being created.
  - Manually Add Product Instances: This is where you will be able to choose the specific product instance along with the intended role for WebCenter and tenant for HRCenter.

| () ← → ▼   ☆ ()                      | Search for Employees, Customers, Orders, | etc. 🔍          | JOSHUA.KRAMER: High Tech Staffing                    | 🔒 🕐 🐗   _ 🗆 🗙                                                                                                   |
|--------------------------------------|------------------------------------------|-----------------|------------------------------------------------------|----------------------------------------------------------------------------------------------------|
|                                      |                                          |                 | No tasks to display for your current filter settings |                                                                                                    |
|                                      |                                          |                 |                                                      |                                                                                                    |
|                                      |                                          |                 |                                                      |                                                                                                    |
| Administration                       |                                          |                 | taska appointmente accial amail                      | + +                                                                                                    |
| intenziow questionnaire              |                                          |                 | ► tasks appointments social email                    | T V G V                                                                                                    |
| iob title                            | Find a service rep                       | 72 items av     | railable                                             | +                                                                                                    |
| message                              | Active                                   | ServiceRep Info | Security Groups WebUser Management                   | •                                                                                                    |
| multiplier code                      | Rep Full Name                            | WebUser N       | Management                                           |                                                                                                    |
| owner                                | kyle.williams                            |                 |                                                      |                                                                                                    |
| personal access tokens               | Madison Test User DNU                    | manual cr       | eation                                               |                                                                                                    |
| sales pipeline status                | mari                                     | products.       | ccount and link the employee to one or more          | ( • • •                                                                                                    |
| sales team                           | mariad                                   |                 |                                                      |                                                                                                    |
| sec roles                            | MasterTaxAutoUser                        | Username        | TestUser25                                           | ,                                                                                                    |
| security                             | Melanie Kramer                           | Password        | AdvertisersBrotherNerveMask C 🗅                      |                                                                                                    |
| service rep                          | Montage                                  |                 |                                                      | State and the                                                                                                   |
| task admin                           | mssqlengine                              | 📃 Automa        | tically Link Product Instances                       | ) • · · · 🔍                                                                                                    |
| timeclock punches                    | New Service Rep                          | Check th        | ne products below to link to the web                 | and the state of the state of the state of the state of the state of the state of the state of the state of the |
| <ul> <li>web user account</li> </ul> | Paul Czywczynski                         | account         | •                                                    |                                                                                                    |
| worker comp code                     | Paul Sales Test User                     | X We            | bCenter                                              |                                                                                                    |
| employee                             | naulo                                    |                 |                                                      |                                                                                                    |
| customer                             | OA Davise1                               | Product         | t Instance HiTechQA 🔻                                |                                                                                                    |
| ordor                                | OA Device1                               | Role            | Administrator 🔻                                      |                                                                                                    |
| order                                | QA Device2                               |                 |                                                      |                                                                                                    |
| assignment                           | QA Devices                               | × HRC           | Center                                               |                                                                                                    |
| contact                              | Recruiter First                          | Product         | t Instances                                          | 1. 1. 2. 1                                                                                                    |
| pay / bill                           | Recruiter2 First2                        | Include         | Tenant                                               | Create                                                                                                    |
| calondar                             | ryan.becker                              | ×               | tworks-qa                                            |                                                                                                    |
| Calenuar                             | scott.remiger                            |                 | For security reas<br>password to the                 | ons, we are unable to email the<br>e user. You are responsible for                                              |
| reports                              | telerik.testuser                         |                 | contacting the use                                   | er to let them know where to log                                                                                |
| all options                          | TempWorks API                            |                 | in as well as th                                     | eir username and password.                                                                                      |

- 4. Role: This will be used if you chose to manually link product instances. This defines what the service rep will have access to in WebCenter. It is recommended that typical service reps be given an "AdminLight" role, while reserving "Admin" for users that would be involved in configuring WebCenter.
- 5. Tenant: This will be used if you chose to manually link product instances. This is theweb tenant the service rep will have access to. It is most common the user has only access to a single tenant however, provided your system has multiple instances of web modules, you might give the service rep access to any or all of those tenants.

Once you have provided all the information for the web user account, select the 'Create' button.

\*Note\* If you are setting up a service rep with HRCenter Admin access, please see the article titled HRCenter -How to Login to HRCenter Admin for more information.

You are now responsible for relaying the service reps credentials to them.

### Modifying a Service Rep's Web User Account

If a service rep needs their password or role updated, the 'WebUser Management' tab can be used to do so. Users with existing credentials can have those credentials edited within this tab.

#### **Resetting a Password**

To update or reset a service rep's password, select the 'Reset Password' button:

| 3 items avai    | lable                               |  |
|-----------------|-------------------------------------|--|
| ServiceRep Info | Security Groups WebUser Management  |  |
| WebUser M       | lanagement                          |  |
| Username        | Alexander.swanson25                 |  |
| Password        | Reset Password                      |  |
| Status          | Active                              |  |
| Last Login      | Hasn't logged in yet                |  |
| Linked Products | WebCenter                           |  |
|                 | Product Instance HiTechQA ~         |  |
|                 | Role AdminLight -                   |  |
|                 | HRCenter                            |  |
|                 | Product Instances                   |  |
|                 | Include   Tenant  Tenant  Tworks-qa |  |
|                 |                                     |  |
|                 |                                     |  |

This will open the 'reset password' wizard:

|                    |                                   | ? ×    |
|--------------------|-----------------------------------|--------|
| 🤽 reset            | password                          |        |
| Username           | Alexander.swanson25               |        |
| 🔵 Email Reset L    | ink                               |        |
|                    | Email swanson.alexander@gmail.com |        |
|                    |                                   |        |
| Enter New Pa Pa Pa | assword                           | ា ខ    |
|                    | Display New Password Report       |        |
|                    |                                   |        |
|                    |                                   |        |
| 1 🛦                | × Cancel                          | B Save |

There are two options when resetting a password:

- 1. Sending the service rep an email link directing them to HRCenter. From here, they will be allowed to reset their own password.
- 2. A new password can be manually created for the service rep.

After selecting the desired option, select the 'Save' icon to continue:

|                              |                                                                | @ ×    |
|------------------------------|----------------------------------------------------------------|--------|
| 🤽 reset                      | password                                                       |        |
| Username<br>O Email Reset Li | Alexander.swanson25<br>nk<br>Email swanson.alexander@gmail.com |        |
| Enter New Pase               | ssword                                                         |        |
| Pa<br>Click the Save bu      | Display New Password Report                                    |        |
| •                            | X Cancel                                                       | B Save |

#### **Changing a Role**

If desired, a service rep's role may be updated. Updating this will affect the scope of access they have as an administrator in WebCenter. Service rep's that have web user accounts for the purposes of having access to HRCenter should have very limited access to the administrator portal. Those that are in charge of making changes to WebCenter as a whole will typically be given standard access.

\*Note\* Additional roles can be added by those with full access to the admin portal.

| 3 items avai    | lable                                             |  |  |
|-----------------|---------------------------------------------------|--|--|
| ServiceRep Info | erviceRep Info Security Groups WebUser Management |  |  |
| WebUser N       | lanagement                                        |  |  |
| Username        | Alexander.swanson25                               |  |  |
| Password        | Reset Password                                    |  |  |
| Status          | Active                                            |  |  |
| Last Login      | Hasn't logged in yet                              |  |  |
| Linked Products | WebCenter                                         |  |  |
|                 | Product Instance HiTechQA -                       |  |  |
|                 | Role AdminLight 🔺                                 |  |  |
|                 | Administrator                                     |  |  |
|                 | HRCenter AdminLight                               |  |  |
|                 | Product Instances                                 |  |  |
|                 | Include   Tenant 🔺 🔺                              |  |  |
|                 | 💌 tworks-qa                                       |  |  |
|                 |                                                   |  |  |
|                 |                                                   |  |  |
|                 |                                                   |  |  |

### Activating/Deactivating a Web User Account

Over the course of a service rep's career, it may be necessary to deny them access to WebCenter/HRCenter. To do so, simply interact with the 'Activation Status' toggle.

| 3 items avai       | lable                                         |  |
|--------------------|-----------------------------------------------|--|
| ServiceRep Info    | Security Groups WebUser Management            |  |
| WebUser Management |                                               |  |
| Username           | Alexander.swanson25                           |  |
| Password           | Reset Password                                |  |
| Status             | Active                                        |  |
| Last Login         | Hasn't logged in yet                          |  |
| Linked Products    | 🕱 WebCenter                                   |  |
|                    | Product Instance HiTechQA ~                   |  |
|                    | Role AdminLight -                             |  |
|                    | HRCenter                                      |  |
|                    | Product Instances Include   Tenant  tworks-ga |  |
|                    | •                                             |  |

## **Related Articles**